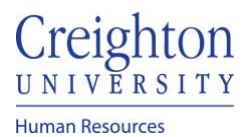

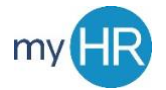

## Sign Performance Review

Purpose: Review feedback provide by your manager, provide final comments and acknowledge that the review has been completed: **Note:** Signing the review is not indicating that you agree with the feedback.

1. In 'About Me' click 'Career and Performance'

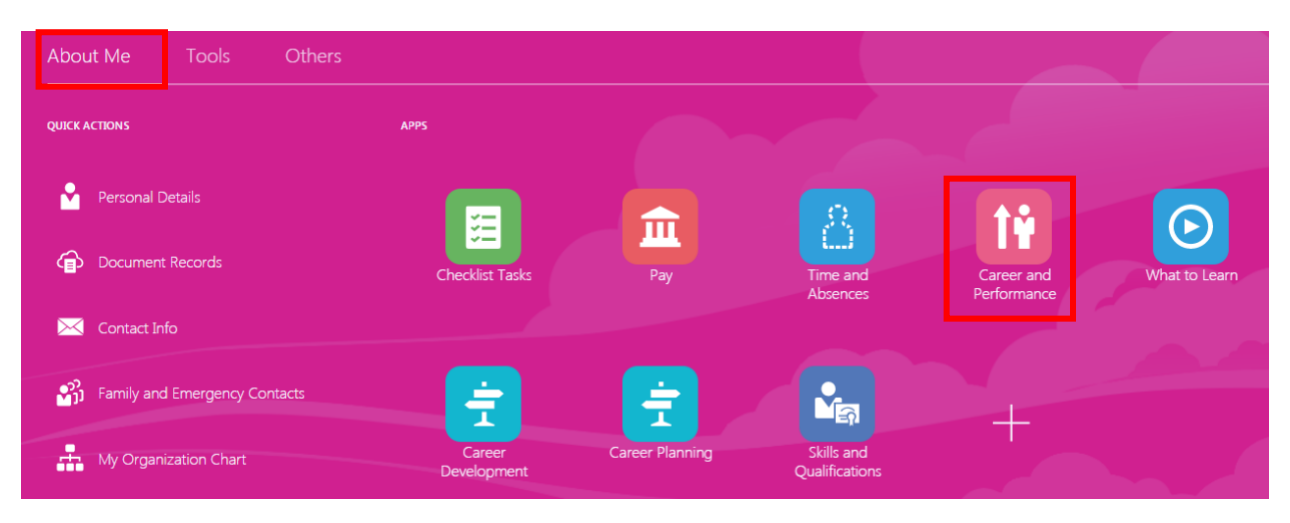

2. Click the 'Performance' tile

| Dawn Ardent                                                                              |                                                                                                    |                                                           |                                                        |  |  |
|------------------------------------------------------------------------------------------|----------------------------------------------------------------------------------------------------|-----------------------------------------------------------|--------------------------------------------------------|--|--|
| Skills and Qualifications                                                                | Goals                                                                                                    | Performance Evaluations                                   | Performance                                            |  |  |
| Build your talent profile by adding skills and qualifications.                           | Set and manage performance goals.                                                                                                    | View performance documents and<br>complete related tasks. | View performance documents and complete related tasks. |  |  |
| Career Development                                                                       | Career Planning                                                                                                    | Feedback                                                  |                                                        |  |  |
| View details about your development<br>plan, career interest, and career<br>exploration. | Manage your career by stating your<br>objectives, listing your work<br>preferences, and finding opportunities<br>that match your interests. | View or request feedback about yourself.                  |                                                        |  |  |

3. Click the performance link

| Performance Documents                                                                                                  |                                                                      | ^ |
|----------------------------------------------------------------------------------------------------|----------------------------------------------------------------------|---|
| Current v                                                                                                    |                                                                      |   |
| 20 - 21 Staff Performance Review                                                                                       | Meets Objectives   By Jubal Harshaw<br>1 of 2 participants responded |   |
| Current Task<br>Provide Final Feedback                                                                                 | Task Completion 3 / 4                                                |   |
| All Tasks<br>Self-Evaluation<br>Manager Evaluation of Employee<br>Share Review with Employee<br>Provide Final Feedback |                                                                      |   |

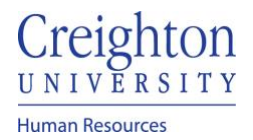

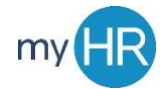

## Page 2 of 3

4. View summary feedback. Click 'View' to see comments and ratings of 'Goal' and 'Competencies'

| Summary                                                                                                    |                                       | ^    |
|----------------------------------------------------------------------------------------------------|---------------------------------------|------|
| Manager Rating<br>Meets Objectives<br>Manager Comments<br>completed the review<br>Employee Comments<br>completed<br>Show Additional Info | Employee Rating<br>Exceeds Objectives |      |
| Evaluation Topics                                                                                                    |                                       | ^    |
| Competencies<br>4 of 4 rated   4 of 4 commented                                                                                          |                                       | View |
| Goals<br>3 of 3 rated   3 of 3 commented                                                                                                 |                                       | View |
| Questionnaire                                                                                                    |                                       | View |

5. View feedback and click the back arrow to return to overview

| < | DA | Evaluated Topic Competencie<br>Dawn Ardent                                                                                                    | 2S                                                                                                    |  |
|---|----|----------------------------------------------------------------------------------------------------|----------------------------------------------------------------------------------------------------|--|
|   |    | Ratings and Comments<br>Communication, Mutual Respect and Profes<br>communicates in an accurate, concise, respectful<br>awareness. Represents the University in a professi                                                             | sionalism<br>and organized manner, both orally and in writing. Maintains confidentiality. Navigates conflict effectively and demonstrates self-<br>nal manner. Maintains a professional appearance based on department objectives. Establishes and maintains positive working |  |
|   |    | relationships within department and across campus. Actively contributes to the achievement of team and University initiatives. Assists other members of the team. Provides timely feedback and follow up to management as appropriate. |                                                                                                    |  |
|   |    | Manager Proficiency Level                                                                                                    | Employee Proficiency Level                                                                                                    |  |
|   |    | Meets Objectives                                                                                                    | Meets Objectives                                                                                                    |  |
|   |    | Manager Comments                                                                                                    |                                                                                                    |  |
|   |    | Meets                                                                                                    |                                                                                                    |  |
|   |    | Employee Comments                                                                                                    |                                                                                                    |  |
|   |    | Meets                                                                                                    |                                                                                                    |  |

6. Click 'Yes' to provide final feedback and acknowledge review.

| Information<br>Provide any final feedback comments on your evaluation | Yes |
|-----------------------------------------------------------------------|-----|
| Document Details                                                      | ~   |
| Summary                                                               | ^   |

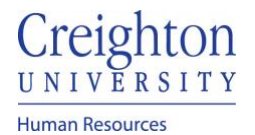

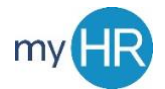

7. Enter comments, click the checkbox indicating your identity

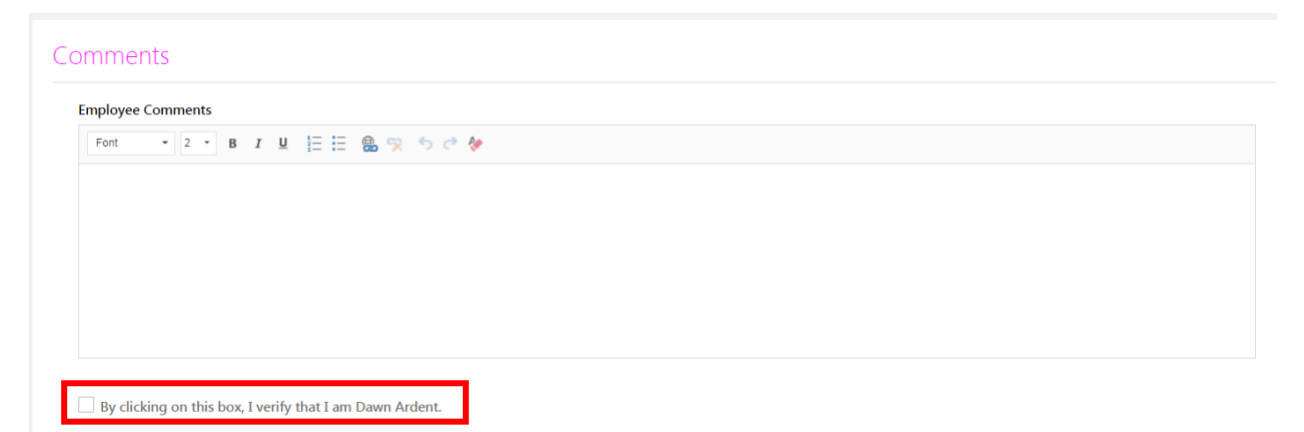

8. Click 'Submit' and then 'Yes' when finished.